# Go to: <u>https://ieee-pdf-express.org</u>

## Create a new IEEE PDF eXpress account for the MPS2023 Conferenc

| A Content of the series of the series of | ()<br>()<br>()<br>()<br>()<br>()<br>()<br>()<br>()<br>() |
|----------------------------------------------------------------------------------------------------|----------------------------------------------------------|
| Weather in March 2 Vertex put expression gracecountry ognit returning interest in March 2 Vertex put expression gracecountry ognit returning interest in March 2 Vertex put expression gracecountry ognit returning interest in March 2 Vertex put expression gracecountry ognit returning interest in March 2 Vertex put expression gracecountry ognit returning interest in March 2 Vertex put expression gracecountry ognit returning interest in March 2 Vertex put expression gracecountry ognit returning interest in March 2 Vertex put expression gracecountry ognit returning interest in March 2 Vertex put expression gracecountry ognit returning interest interest i                           | 0<br>0<br>0                                              |
| Weather in March 2 Velus - Dropbox Cloud UI - aplicații Cloud UI - tutoriale S SUNHORIZON - Sh Seriale Online   Ser Building Energy Si U Dr.Bob Portal VBA Excel                                                                                                    | •                                                        |
| Shop   Join   Collabratec   Contact Us   Sitemap   IEEE Xplore The world's largest technical professional Organization for the advancement of technology Home About Us Membership Publications Conferences Standards Careers Education Volunteers Societies Geographic Activities                                                                                                    | \$                                                       |
| The world's largest technical professional<br>Organization for the advancement of technology                                                                                                    |                                                          |
| Home About Us Membership Publications Conferences Standards Careers Education Volunteers Societies Geographic Activities                                                                                                    |                                                          |
| Home About Us Membershin Publications Conferences Standards Careers Education Volunteers Societies Geographic Activities                                                                                                    |                                                          |
| Home About Le Membershin Publications Conterences Standards Careers Education Volunteers Societies Geographic Activities                                                                                                    | +                                                        |
|                                                                                                    |                                                          |
| IEEE PDF eXpress® Login                                                                                                    |                                                          |
|                                                                                                    |                                                          |
| PDFeXpress     Conference ID*                                                                                                    |                                                          |
| > Using IEEE PDF eXpress Enter Conference ID                                                                                                    |                                                          |
| > Contact Us                                                                                                    |                                                          |
| Email Address*                                                                                                    |                                                          |
| Enter email address                                                                                                    |                                                          |
| Password* Click on the "Create Account" button                                                                                                    |                                                          |
| Enter password                                                                                                    |                                                          |
| Forgot your password?                                                                                                    |                                                          |
|                                                                                                    |                                                          |
|                                                                                                    |                                                          |
| Don't have an account? <u>Create account</u>                                                                                                    |                                                          |
|                                                                                                    |                                                          |
|                                                                                                    |                                                          |
| We use cookies to make sure you can have the best experience on our website. If you continue to use this site we assume that you will be happy with it. Accept & Close                                                                                                    | <b>द्</b> ये                                             |

### Set up your IEEE PDF eXpress account for the MPS2023 Conference

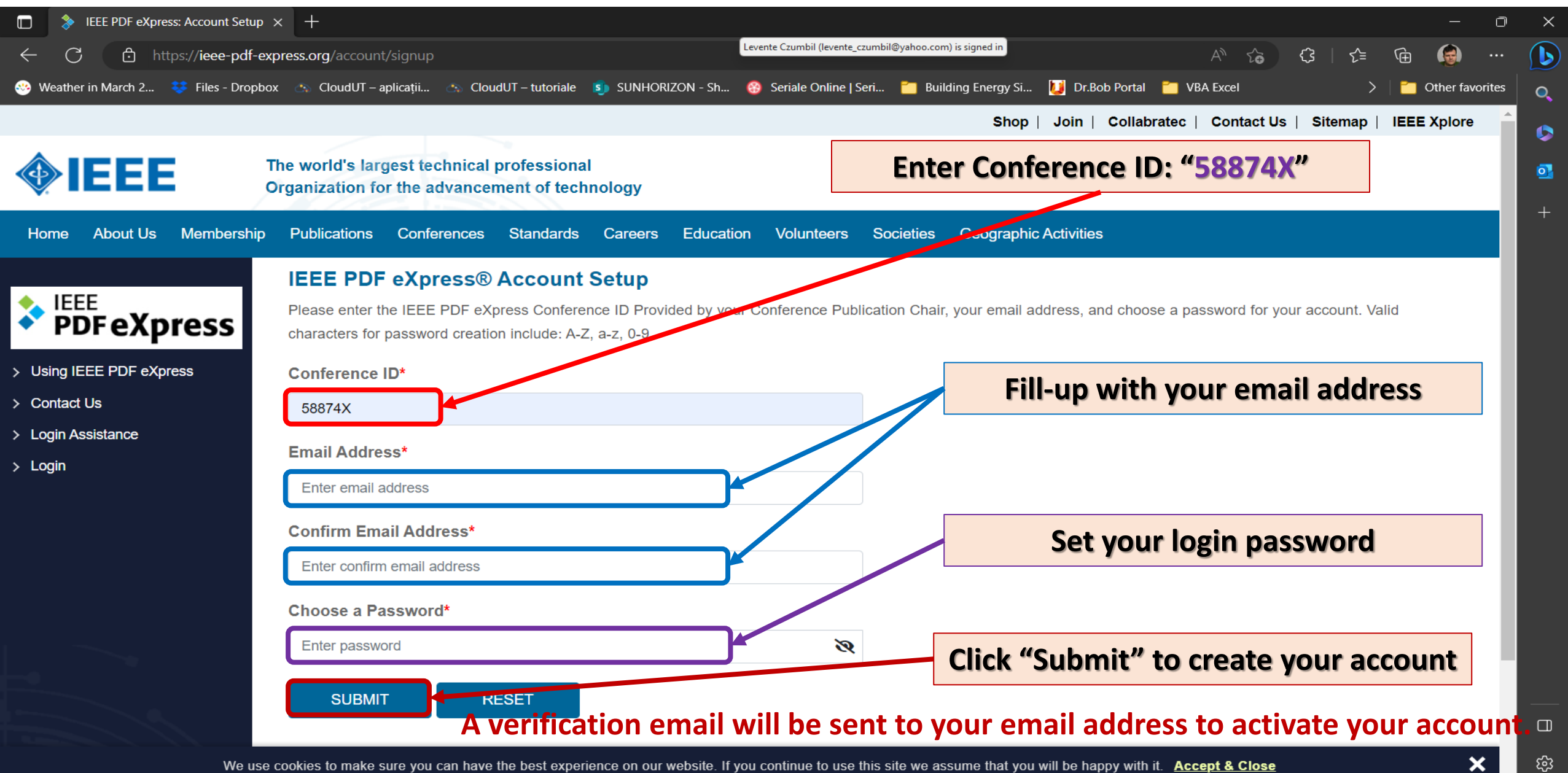

### Login the IEEE PDF eXpress account for the MPS2023 Conference

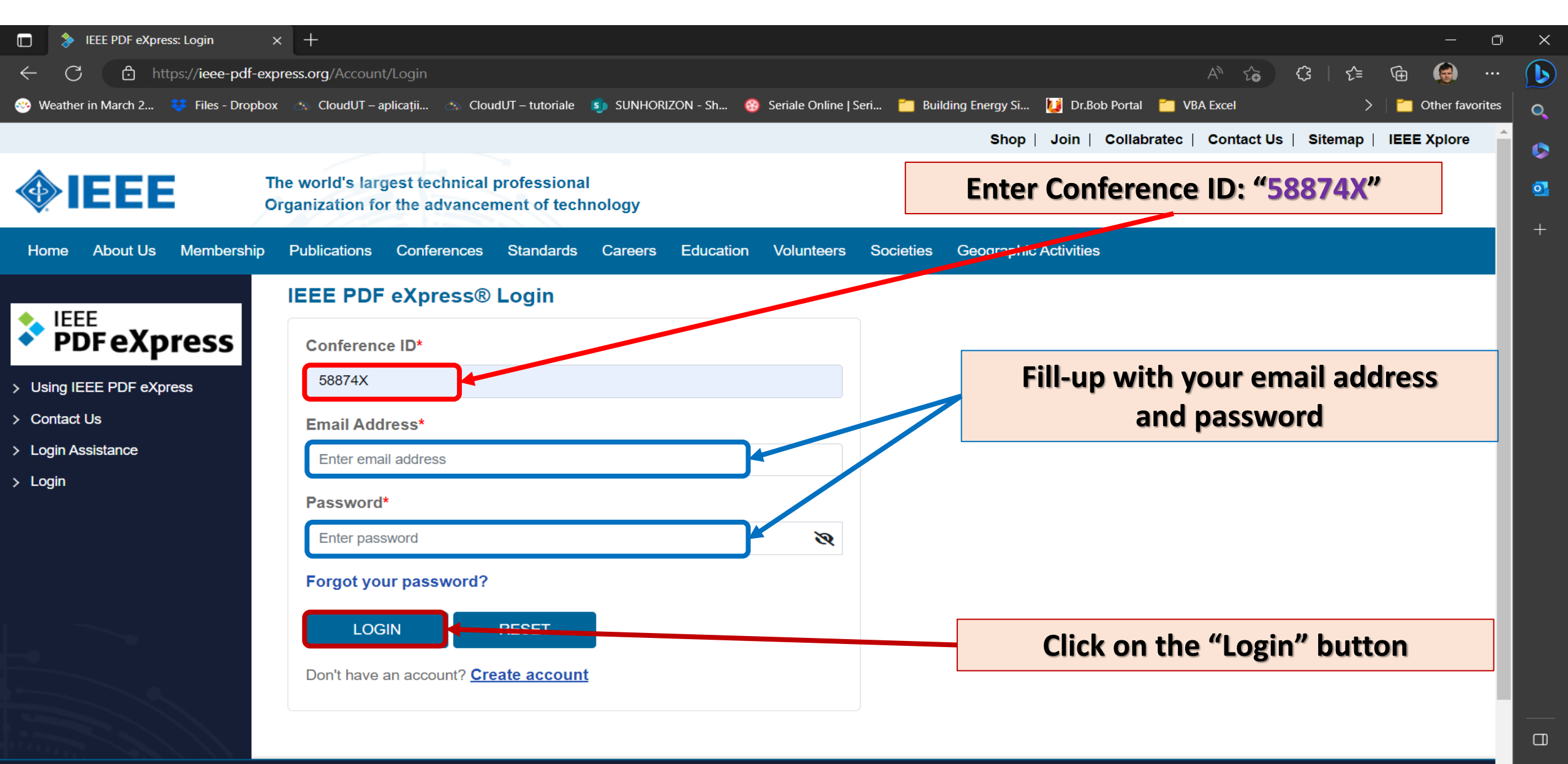

×

# Fill up with the required Personal Info Data In order to set up your IEEE PDF eXpress account for the MPS2023 Conference

| EEE PDF eXpress: User profile                                                                                                    | × +                                                                                                    |                                                                                                    | – 0 ×                                                |
|----------------------------------------------------------------------------------------------------|----------------------------------------------------------------------------------------------------|----------------------------------------------------------------------------------------------------|------------------------------------------------------|
| ← C ⊡ https://ieee-pdf-ex                                                                                                    | press.org/account/userprofile                                                                                                    |                                                                                                    | 2 A to to to to to to to to to to to to to           |
| 🥺 Weather in March 2 😻 Files - Dropbo                                                                                                    | 🛪 🚓 CloudUT – aplicații 🚓 CloudUT – tutoriale 🍯 S                                                                                                    | SUNHORIZON - Sh 🥸 Seriale Online   Seri 🎦 Building Energy Si 🚺 Dr.Bob                                    | Portal 🎽 VBA Excel > 🎽 Other favorites 🔍             |
|                                                                                                    |                                                                                                    | Shop   Join                                                                                              | collabratec   Contact Us   Sitemap   IEEE Xplore 🔶 🕟 |
|                                                                                                    | he world's largest technical professional<br>organization for the advancement of technolo                                                                                                    | ogy                                                                                                    | Welcome levente.czumbil@campus.utcluj.ro V           |
| Home About Us Membership                                                                                                    | Publications Conferences Standards Ca                                                                                                    | areers Education Volunteers Societies Geographic Activities                                              |                                                      |
| <ul> <li>EEE PDF eXpress</li> <li>Vsing IEEE PDF eXpress</li> <li>Preparing Source Files</li> <li>FAQ's</li> <li>IEEE PDF eXpress Support</li> <li>New Article Templates</li> <li>IEEE Citation Reference</li> </ul> | IEEE PDF eXpress® User profile   Personal Information   Conference ID   588   Email Address   First Name*   E   Middle Name   Last Name*   Suffix (Jr/Sr/III)   Salutation (Informal name)   Telephone Number | e<br>1874X<br>Enter first name<br>Enter middle name<br>Enter last name<br>C<br>Enter last name<br>C<br>C |                                                      |

# Fill up with the required Personal Info Data In order to set up your IEEE PDF eXpress account for the MPS2023 Conference

| 🔲   kiele PDF eXpress: User profile 🛛 🗙                                                                                                    | +                                           |                                           |                                      |                 | —             | O        | $\times$ |
|----------------------------------------------------------------------------------------------------|---------------------------------------------|-------------------------------------------|--------------------------------------|-----------------|---------------|----------|----------|
| ← C ⊡ https://ieee-pdf-expr                                                                                                    | 2 A to C                                    | c= 🛈 🏟                                    | (                                    | Ŀ               |               |          |          |
| 🥶 Weather in March 2 😻 Files - Dropbox                                                                                                    | 🖎 CloudUT – aplicații 🚓 CloudUT – tutoriale | 🔊 SUNHORIZON - Sh 😵 Seriale Online   Seri | 🛅 Building Energy Si 🚺 Dr.Bob Portal | MBA Excel       | 🔪 📄 🔁 Other f | avorites | Q        |
|                                                                                                    | Institution (affillation)*                  | Enter institution                         |                                      |                 |               | ^        | ¢        |
|                                                                                                    | Department*                                 | Enter department                          |                                      |                 |               | - 17     | 0        |
|                                                                                                    | Address*                                    | Enter address                             |                                      |                 |               | - 1      | +        |
|                                                                                                    | Address 2                                   | Enter address2                            | Click "Submit                        | t" at the and a | of the pag    |          |          |
|                                                                                                    | City*                                       | Enter city                                | Click Submit                         |                 | or the pag    | e        |          |
|                                                                                                    | State                                       | Enter state                               |                                      |                 |               | - 17     |          |
|                                                                                                    | Zip Code*                                   | Enter zip code                            |                                      |                 |               | - 17     |          |
|                                                                                                    | Country*                                    | Enter country                             |                                      |                 |               | - 17     |          |
|                                                                                                    | *Indicates a required field                 |                                           |                                      |                 |               | - 17     |          |
|                                                                                                    |                                             | SUBMIT                                    |                                      |                 |               | - 17     |          |
|                                                                                                    |                                             |                                           |                                      |                 |               | - 17     |          |
| and the second second sec |                                             |                                           |                                      |                 |               |          |          |

#### IEEE Home | Sitemap | Privacy & Security | Terms & Condition

#### 🖌 🎔 in 🎯 🕒

ණ

×

if you would like to contact the IEEE PDF eXpress® Webmaster, email IEEE PDF eXpress® Webmaster

We use cookies to make sure you can have the best experience on our website. If you continue to use this site we assume that you will be happy with it. Accept & Close

## Go to the Dashboard to create a new Title for PDF Convertion with IEEE PDF eXpress

| 🔲 👌 IEEE PDF eXpress: Dashboard                                                                                                    | × +                                                                            |                                                                                         |                                                                              |                                                                                     |                                                                 |                                                               |                                        |                                 |                        |                     |                       |             |              | —          | Ō       | ×      |
|----------------------------------------------------------------------------------------------------|--------------------------------------------------------------------------------|-----------------------------------------------------------------------------------------|------------------------------------------------------------------------------|-------------------------------------------------------------------------------------|-----------------------------------------------------------------|---------------------------------------------------------------|----------------------------------------|---------------------------------|------------------------|---------------------|-----------------------|-------------|--------------|------------|---------|--------|
| ← C Ĉ https://ieee-pdf-ex                                                                                                    | press.org/home/das                                                             | hboard                                                                                  |                                                                              |                                                                                     |                                                                 |                                                               |                                        |                                 |                        | P                   | A" 6                  | ¢           | {_=          | <u>ک</u>   |         |        |
| 🤏 Weather in March 2 😻 Files - Dropbo                                                                                                    | x 🚓 CloudUT – apli                                                             | icații 🚓 Cloud                                                                          | UT – tutoriale                                                               | sunhoriz                                                                            | ON - Sh 🛞                                                       | Seriale Online   S                                            | eri 📶 Buil                             | lding Energy Si 🚺               | Dr.Bob Portal          | 🛅 VB.               | A Excel               |             | >            | 📋 Other fa | vorites | Q      |
|                                                                                                    |                                                                                |                                                                                         |                                                                              |                                                                                     |                                                                 |                                                               |                                        | Shop   Joi                      | n   Collab             | oratec              | Contact               | Us   Si     | itemap       |            | •       |        |
|                                                                                                    | The world's large<br>Organization for t                                        | est technical p<br>the advancem                                                         | professional<br>ment of techi                                                | nology                                                                              |                                                                 |                                                               |                                        |                                 |                        |                     | Welcor                | ne Mr. L    | _evente      | Czumbil 🗸  |         | •<br>• |
| Home About Us Membership                                                                                                    | Publications                                                                   | Conferences                                                                             | Standards                                                                    | Careers                                                                             | Education                                                       | Volunteers                                                    | Societies                              | Geographic Activ                | rities                 |                     |                       |             |              |            |         |        |
| <ul> <li>EEE PDF eXpress</li> <li>Dashboard</li> <li>Using IEEE PDF eXpress</li> <li>Preparing Source Files</li> <li>FAQ's</li> <li>IEEE PDF eXpress Support</li> </ul> | IEEE PDF eX To begin, click or Click "RELOAD" You are encoura After using IEEE | (press® Da<br>n the "CREATE I<br>button to refrest<br>ged to correct al<br>PDF eXpress® | AShboard<br>NEW TITLE" I<br>h the PDF Co<br>Il content, spe<br>, submit your | <b>: 58874)</b><br>button. You o<br>nversion/Vali<br>Iling, and gra<br>IEEE Xplore- | an convert 20<br>dation status<br>ammatical err<br>Compatible F | 0 source files an<br>ors before usin<br>PDF by <b>07/14/2</b> | nd check 10 F<br>g this service<br>023 | PDF files with one P            | aper ID.               | 3                   | RELOAD                | 0           | CREATE       | NEW TITLE  |         |        |
| > New Article Templates                                                                                                    | Paper ID                                                                       | Рар                                                                                     | er Title                                                                     |                                                                                     | Filename                                                        |                                                               | Status (                               | D P                             | DF                     | S                   | ource                 |             | Action       |            |         |        |
| > IEEE Citation Reference                                                                                                    | lf you do not receiv                                                           | ve a PDF within :                                                                       | 24 Hours, cor                                                                | ntact Technic                                                                       | al Support                                                      | Pap                                                           | er not found<br>Click<br>the           | k on the "<br>e left side<br>th | Dashb<br>menu<br>e web | oord<br>list<br>paa | " but<br>at th<br>ge. | ton<br>e to | form<br>p of |            |         |        |

ණ

## Create a new Title for PDF Convertion with IEEE PDF eXpress

| 🔲 👌 IEEE PDF eXpress: Dashboard                                                                                                    | × +                  |                       |                 |               |                 |                       |                |                 |                |           |           |          |        | —           | O      | ×        |
|----------------------------------------------------------------------------------------------------|----------------------|-----------------------|-----------------|---------------|-----------------|-----------------------|----------------|-----------------|----------------|-----------|-----------|----------|--------|-------------|--------|----------|
| ← C Ĉ https://ieee-pdf-                                                                                                    | -express.org/home/da | shboard               |                 |               |                 |                       |                |                 |                | P         | A" to     | ¢        | ∑≣     | Ē           |        |          |
| 🤏 Weather in March 2 😻 Files - Drop                                                                                                    | obox 🚓 CloudUT – apl | icații 🚓 CloudUT      | Г – tutoriale 🚦 | SUNHORI       | IZON - Sh 😵     | Seriale Online   S    | eri 🛅 Bui      | lding Energy Si | 🔰 Dr.Bob Pc    | ortal 🛅 🔪 | /BA Excel |          | >      | 📋 Other fav | orites | Q        |
|                                                                                                    |                      |                       |                 |               |                 |                       |                | Shop            | Join   Co      | llabratec | Contact   | Us   Si  | temap  | IEEE Xplore | ^      |          |
| * IEEE                                                                                                    | The world's large    | est technical pro     | ofessional      |               |                 |                       |                |                 |                |           |           |          |        |             | 1      | ~        |
| IEEE                                                                                                    | Organization for     | the advanceme         | nt of techn     | ology         |                 |                       |                |                 |                |           | Welco     | me Mr. L | evente | Czumbil 🗸   | - 11   | <b>9</b> |
| llana Abaadila Maadaadi                                                                                                    | - Dublingting        | 0                     | N               | 0             | Education       |                       | 0              | 0               | - A - 45 - 545 |           |           |          |        |             | - 1    | +        |
| Home About Us Membershi                                                                                                    | p Publications       | Conferences S         | standards       | Careers       | Education       | volunteers            | Societies      | Geographi       | C ACTIVITIES   |           |           |          |        |             | _      |          |
|                                                                                                    | IEEE PDF e           | Kpress® Das           | shboard         | : 58874       | X               |                       |                |                 |                |           |           |          |        |             | - 11   |          |
|                                                                                                    | To begin, click o    | on the "CREATE NE     | EW TITLE" b     | outton. You   | can convert 20  | 0 source files a      | nd check 10 l  | PDF files with  | one Paper ID   |           |           |          |        |             | - 11   |          |
| Purexpress                                                                                                    | Click "RELOAD"       | button to refresh     | the PDF Con     | nversion/Va   | lidation status |                       |                |                 |                |           |           |          |        |             | - 11   |          |
| > Dashboard                                                                                                    | You are encoura      | aged to correct all o | content, spell  | lling, and gr | ammatical err   | ors before using      | g this service | ).              |                |           |           |          |        |             | - 11   |          |
| > Using IEEE PDF eXpress                                                                                                    | After using IEEE     | E PDF eXpress®, s     | submit your II  | EEE Xplore    | e-Compatible F  | PDF by <b>07/14/2</b> | 023            |                 |                |           |           |          |        |             | - 11   |          |
| > Preparing Source Files                                                                                                    |                      |                       |                 |               |                 |                       |                |                 |                |           |           |          |        |             | • II   |          |
| > FAQ's                                                                                                    |                      |                       |                 |               |                 |                       |                |                 |                | R         |           |          |        |             | ' 11   |          |
| > IEEE PDF eXpress Support                                                                                                    |                      |                       |                 |               |                 |                       |                |                 |                |           |           |          |        |             | - 11   |          |
| > New Article Templates                                                                                                    | Paper ID             | Paper                 | r Title         |               | Filename        |                       | Status (       | D               | PDF            |           | Source    |          | Action |             | - 11   |          |
| > IEEE Citation Reference                                                                                                    |                      |                       |                 |               |                 | Pap                   | er not found   |                 |                |           |           |          |        |             | - 11   |          |
|                                                                                                    |                      |                       |                 |               |                 |                       |                |                 |                |           |           |          |        |             | - 11   |          |
|                                                                                                    | If you do not receiv | ve a PDF within 24    | 4 Hours, cont   | tact Technic  | cal Support     |                       |                |                 |                |           |           |          |        |             | - 11   |          |
|                                                                                                    |                      |                       |                 |               | С               | lick "Cro             | eate N         | ew Titl         | e" buti        | ton       |           |          |        |             | - 11   |          |
|                                                                                                    |                      |                       |                 |               |                 |                       |                |                 |                |           |           |          |        |             |        |          |
| and the second second s |                      |                       |                 |               |                 |                       |                |                 |                |           |           |          |        |             |        |          |

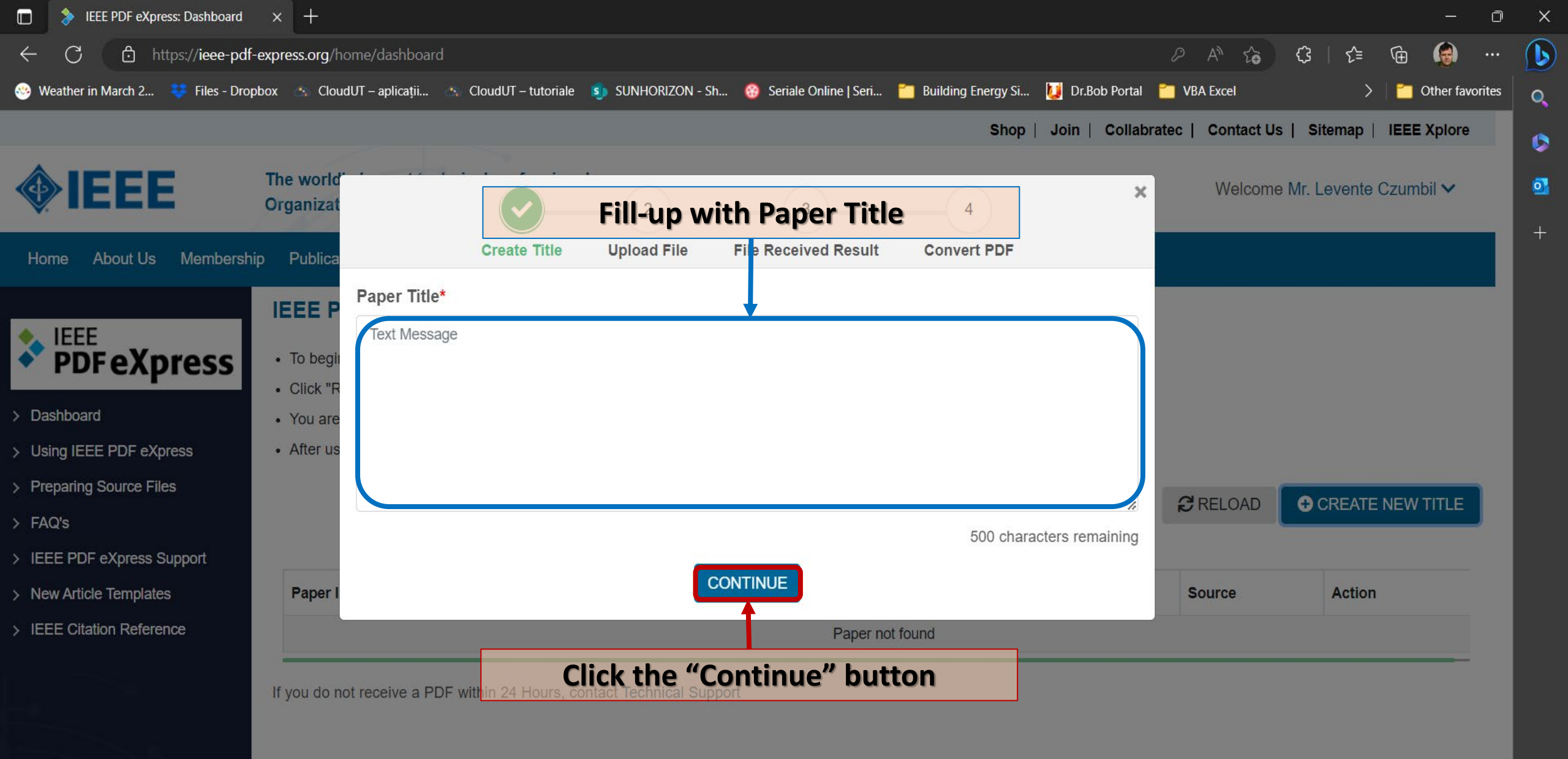

ණ

🥣 in 🞯

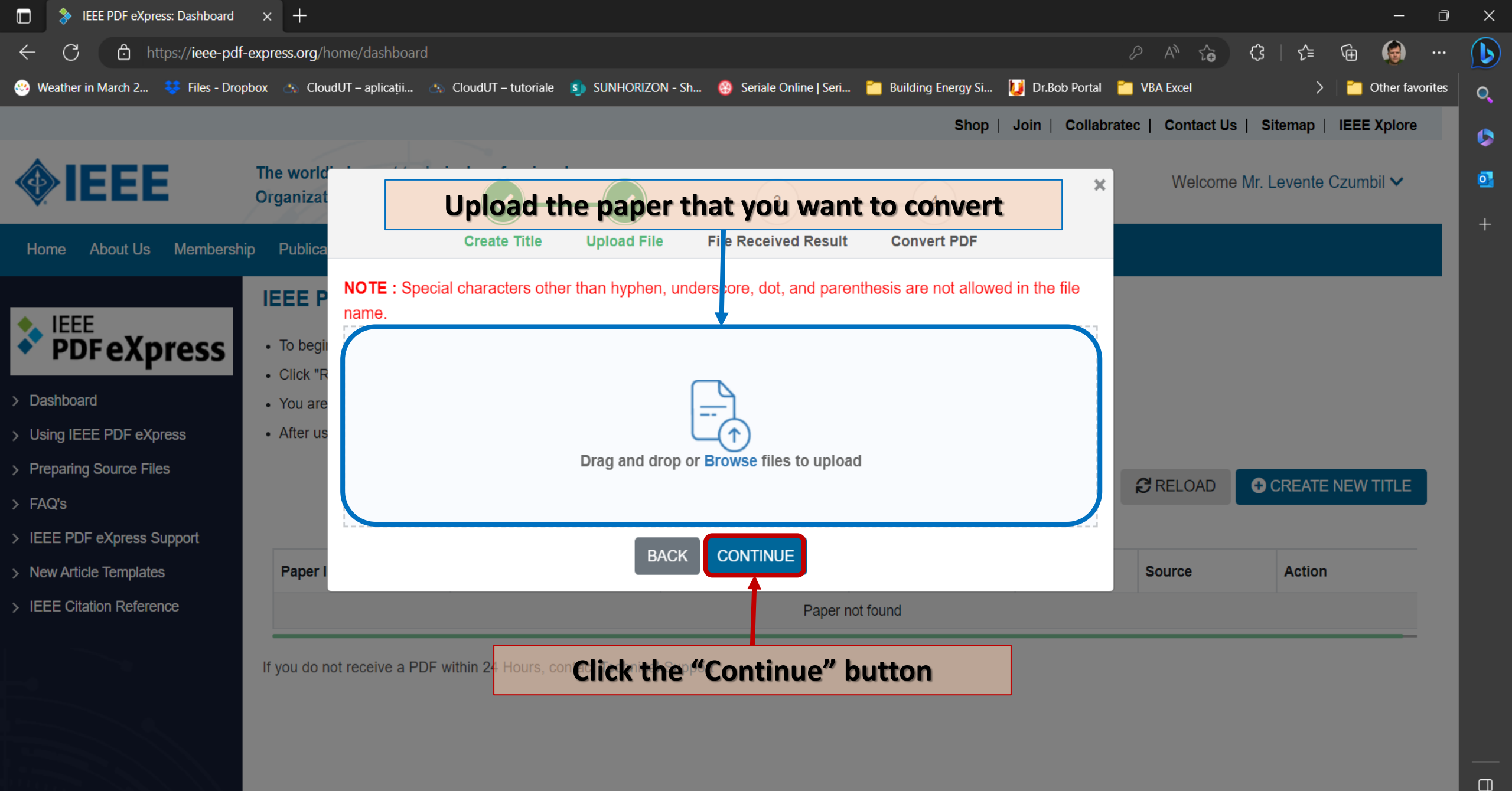

භි

🔰 in 🔿

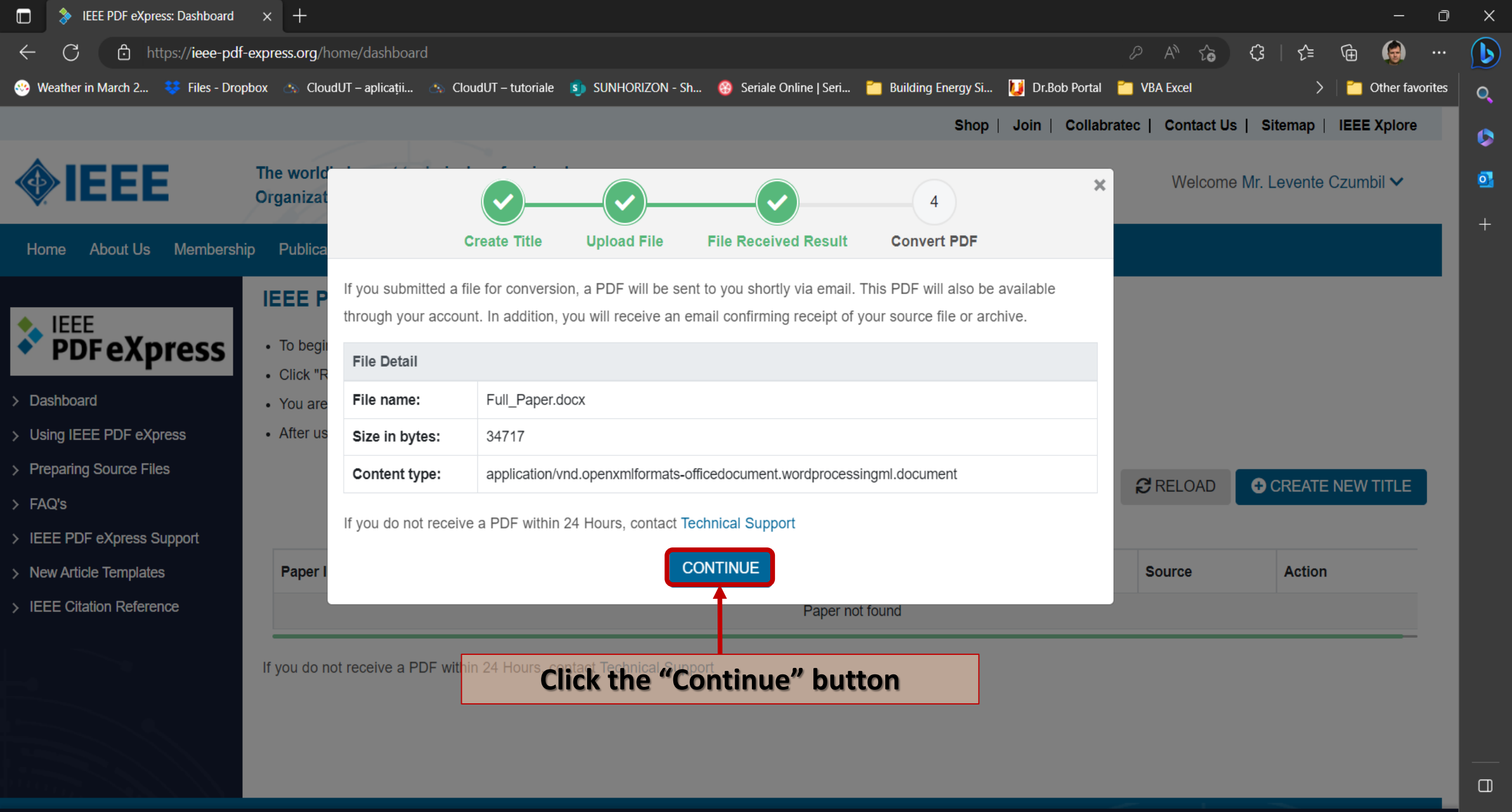

හි

🔰 in 🔿

### **Download the converted PDF File**

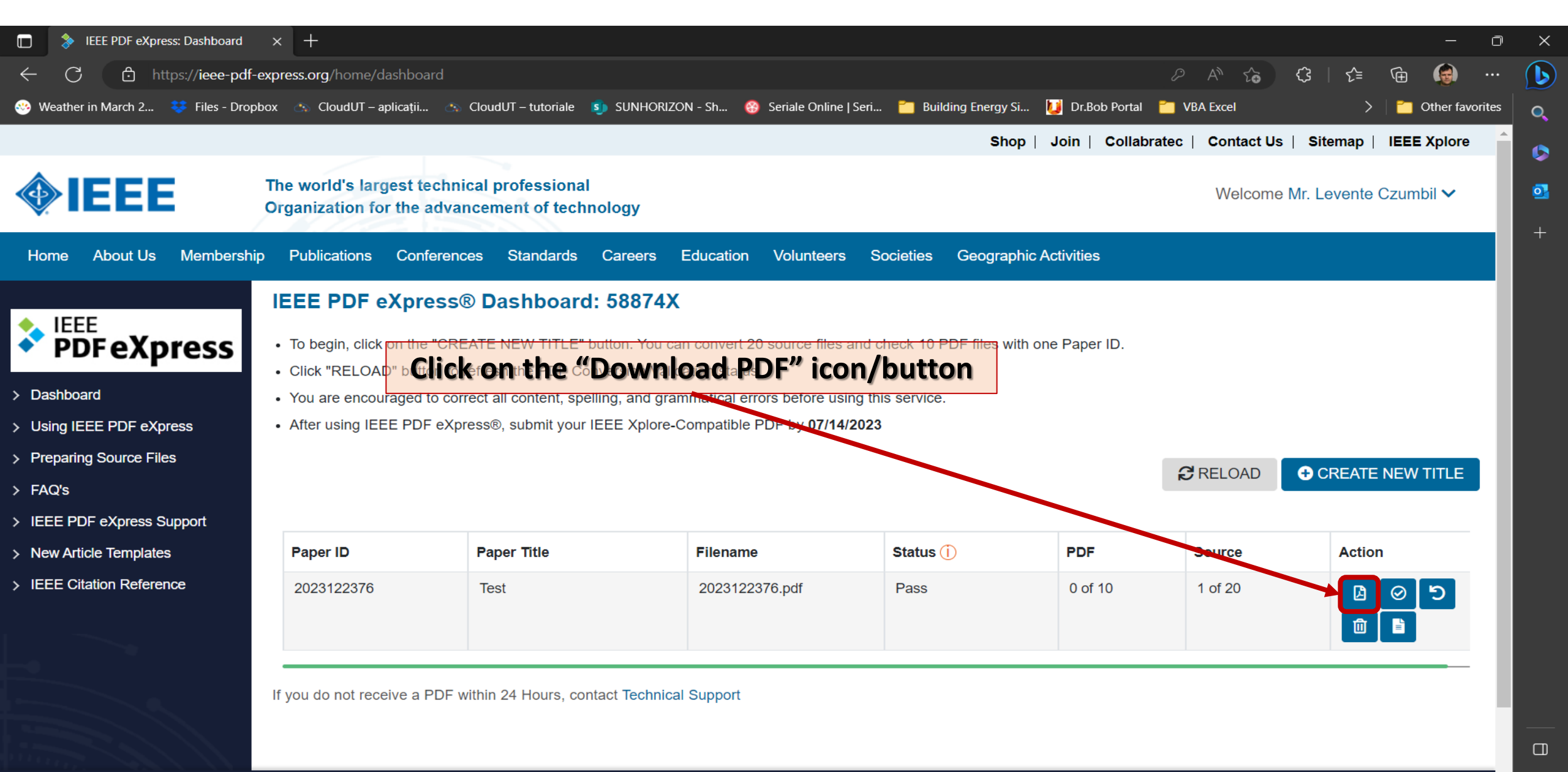

×